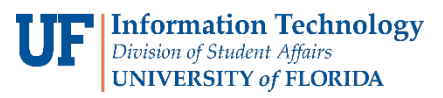

## Navigating the New MyUFL System

| Accessing the Main Menu                                                                                                    | Using the New Main Menu                                                                                                    |
|----------------------------------------------------------------------------------------------------|----------------------------------------------------------------------------------------------------|
| Accessing the Main Menu<br>UF myUFL C C C C C C C C C C C C C C C C C C C                                                                                                    | Using the New Main Menu   AvBar: Main Menu   Image: Main Menu   Image: Main Menu |
| Finding your Old Favorites   Finding your Old Favorites   Finding your Old Favorite   Finding your Old Favorite   Finding your Old Favorite   Mr Personalizations   Finding your Old Favorite   Mr Personalizations   Finding Your Favorite   Mr your States   Former Studert Accourt Reavail   Uddate No Directory Profile   Wr Access Histery   Wr Rees   Former Studert Accourt Reavail   Uddate No Directory Profile   Wr Access Histery   Wr Rees   Former Studert Accourt Reavail   Wr Access Histery   Wr Rees   Wr Rees   Wr Rees   Wr Rees   Wr Rees   Wr Rees   Wr Rees   Wr Rees   Wr Rees   Wr Rees   Wr Rees   Wr Rees   Wr Rees   Wr Rees   Wr Rees   Wr Rees   Wr Rees   Wr Rees   Wr Rees   Wr Rees   Wr Rees <td< th=""><th>Useful Resources   Below are links to some resources that may help you get used to the new system:   http://training.hr.ufl.edu/resources/myufl/index.html   https://compass.ufl.edu/new-navigation-system</th></td<> | Useful Resources   Below are links to some resources that may help you get used to the new system:   http://training.hr.ufl.edu/resources/myufl/index.html   https://compass.ufl.edu/new-navigation-system                                                                                                    |

Questions? Call or text (352) 392-2465 or email ITHelp@ufsa.ufl.edu